## Step necessari per la compilazione del questionario on line

• collegarsi a esol.unina.it

• cliccare su sondaggi.unina.it

• cliccare su Login e inserire le credenziali di posta elettronica: Nome utente terminante in @studenti.unina.it e password (la password dovrà essere quella generata dal sistema al momento dell'iscrizione e non quella eventualmente modificata). ). **Per il recupero della password, dimenticata o smarrita e per altri problemi che non consentono l'accesso alla piattaforma, aprire un ticket al seguente indirizzo: contactcenter@unina.it** 

• Scegliere l'insegnamento dall'Elenco degli insegnamenti. NB: qualora l'insegnamento non dovesse essere presente, come accade per quelli a scelta, ricorrere alla voce Ricerca altri insegnamenti ( presente nella barra in alto) che rimanderà all'elenco degli insegnamenti offerti in tutto l'Ateneo.

• Selezionare la lingua a scelta fra l'italiano e l'inglese

• Scegliere tra Intendo compilare il questionario e Non intendo compilare il questionario ma so che la frequenza del corso non è richiesta. N.B. Si può non compilare il questionario, ma in tal caso lo studente dovrà esprimere la propria motivazione, rispondendo ad una serie di domande poste dal sistema. Questa possibilità è, soprattutto, per coloro che non seguono i corsi e o che si trovano in altre rare circostanze.

• Aprire il questionario e rispondere alle domande suddivise in tre pagine. Terminata la compilazione, cliccare su Consegna questionario e poi su "Si, consegno" N.B. Qualora il questionario dovesse essere avviato e non consegnato, non sarà possibile effettuare l'esame dell'insegnamento per il quale era stata intrapresa la procedura. Inoltre, è necessario assicurarsi prima della consegna di aver risposto ad ogni domanda.

• Cliccare su Logout e poi su Si, esco